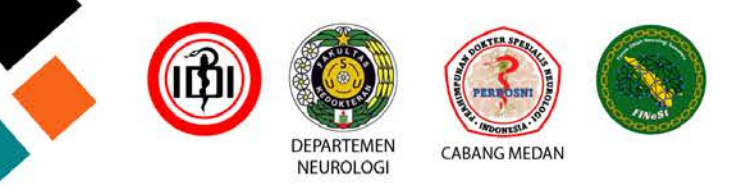

## FINEST 2024 - Medan, 10 - 13 Oktober 2024

## ALUR REGISTRASI PARTICIPANT FINEST 2024

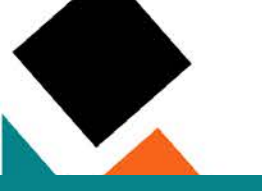

## Ketik : <u>www.finestmedan2024.com</u> pada browser anda

+) Log in

CABANG MEDAN

Tekan tombol REGISTER

DEPARTEMEN

NEUROLOGI

HOME ABOUT \* SYMPOSIUM \* WORKSHOP \* REGISTRATION I E REGISTER

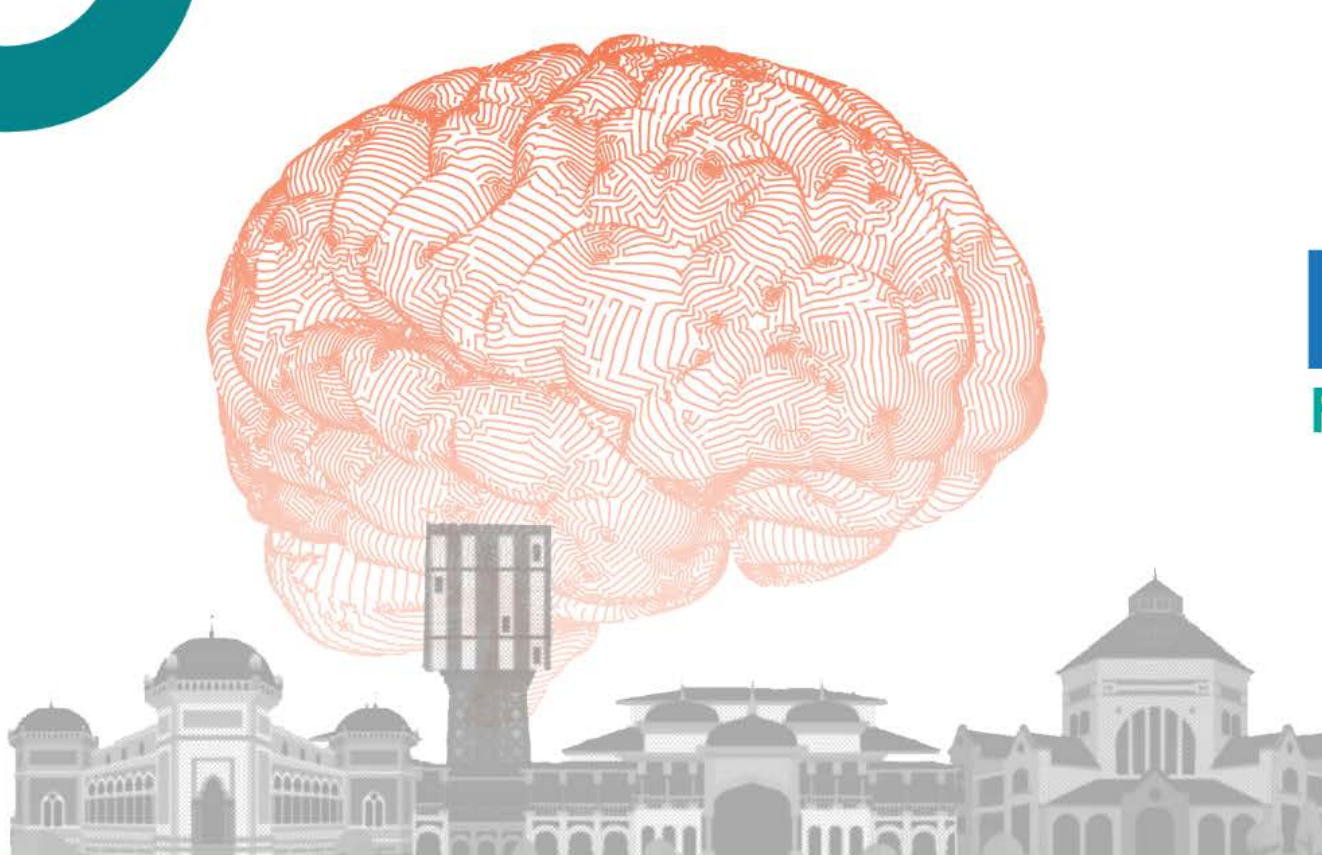

Hotline: +62 819 638 603

# Forum Ilmiah Neurologi Sumatera

Collaboration of Neurologist in Sumatera for Improved Patient Satisfaction

> 10 - 13 Oktober 2024 Hotel Adimulia Medan

FINEST

Forum Ilmiah Neurologi Sumatera

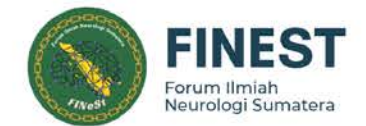

Hotline: +62 819 638 603

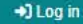

As Participant

HOME ABOUT \* SYMPOSIUM \* WORKSHOP \* REGISTRATION FEE REGISTER \*

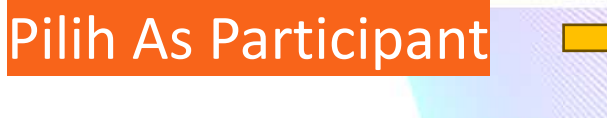

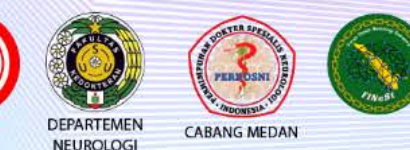

# Forum Ilmiah Neurologi Sumatera

Collaboration of Neurologist in Sumatera for Improved Patient Satisfaction

> 10 - 13 Oktober 2024 Hotel Adimulia Medan

1000000

......

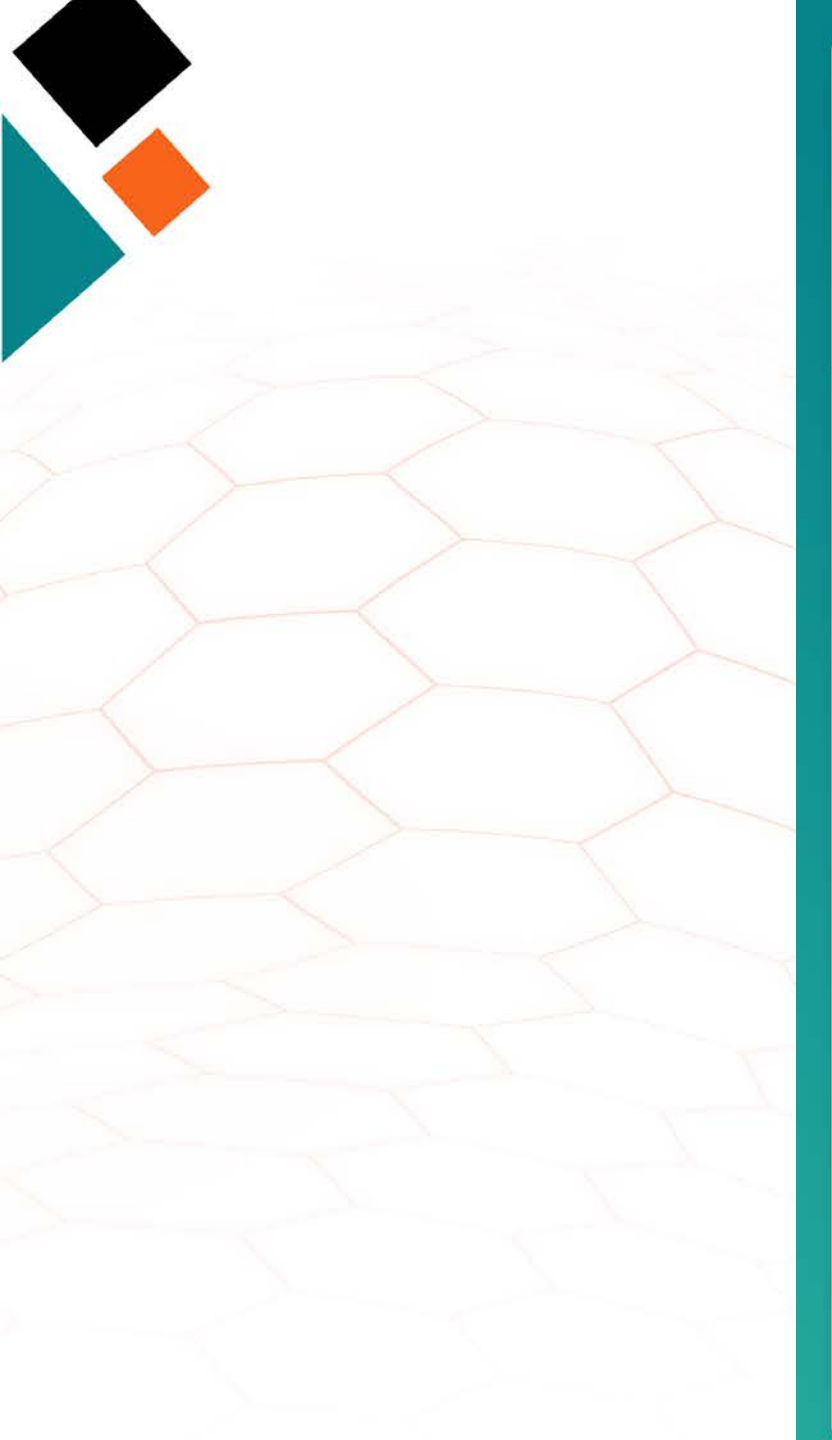

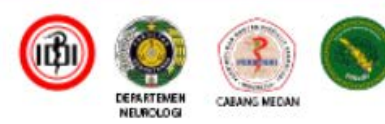

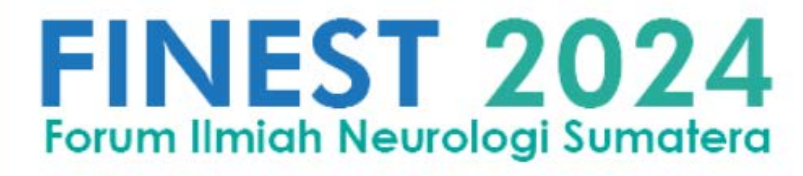

## Participant - Register

| Finest Coba 2024 |  |
|------------------|--|
|                  |  |
| S                |  |
|                  |  |
|                  |  |
|                  |  |
|                  |  |

with country code Eg. 6285212341234

| ••••• |                      |   |
|-------|----------------------|---|
|       | Register Participant | > |
|       |                      |   |

Already have an account? Login!

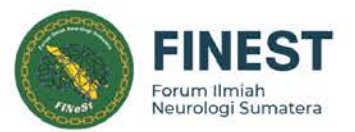

Isi Data yang dibutuhkan Ialu pilih Register Participant

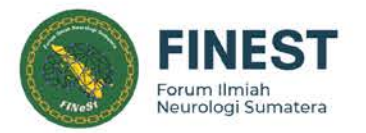

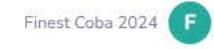

### Home

🚊 Profile

🔲 Order

iii Schedule

Free Paper

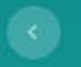

FINEST 2024

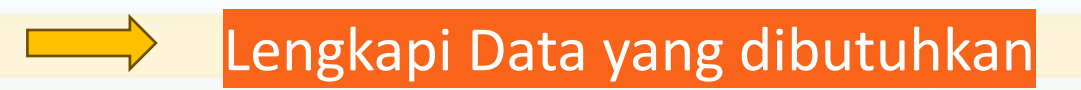

**Registration Progress** 

Dashboard

#### Participant Registration Steps

1. Complete your participant profile

Please complete your profile first!

- Order a symposium/workshop package
- 3. Pay for your order and upload the proof of payment
- 4. Wait for us to confirm your payment
- 5. After confirmation, we will send your participant card to your email, or you can download it here

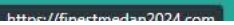

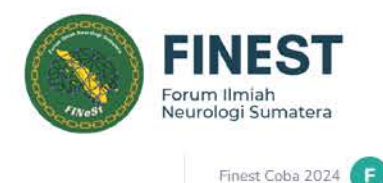

#### Profile Buka Menu Profile Sex\* Name\* F lsi nama anda sesuai dengan KTP Alfansuri Kadri Name on Certificate' Isi nama dan gelar lengkap Dr. dr. Alfansuri Kadri, Sp.S(K) sesuai yang akan tertulis pada sertifikat Finest Coba 2024 Organization/Institution/Company\* Finest 2024 Specialist ~ City of Address Address \* lsi Data yang Finest Medan di butuhkan Email address\* Whatsapp \* Alfan.kadri01@gmail.com 6281189000000 dengan benar E.g. 62852000 Photo Cha Isi Email dan WA anda dengan benar demi kelancaran pengiriman notifikasi pendaftaran dan sertifikat

FINEST 2024

Home

💄 Profile

🗏 Order

iii Schedule

Free Paper

| Current password                                      | New password | Confirm password                         |
|-------------------------------------------------------|--------------|------------------------------------------|
| Current password                                      | New password | Confirm password                         |
| Leave blank if you don't want to change the password. | Save Changes | Klik Save Change jika data sudah lengkap |

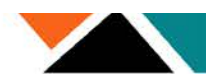

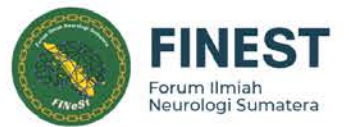

## Setelah melengkapi data anda akan

## mendapatkan WA dan email ke no dan email yang di daftarkan sebelumnya

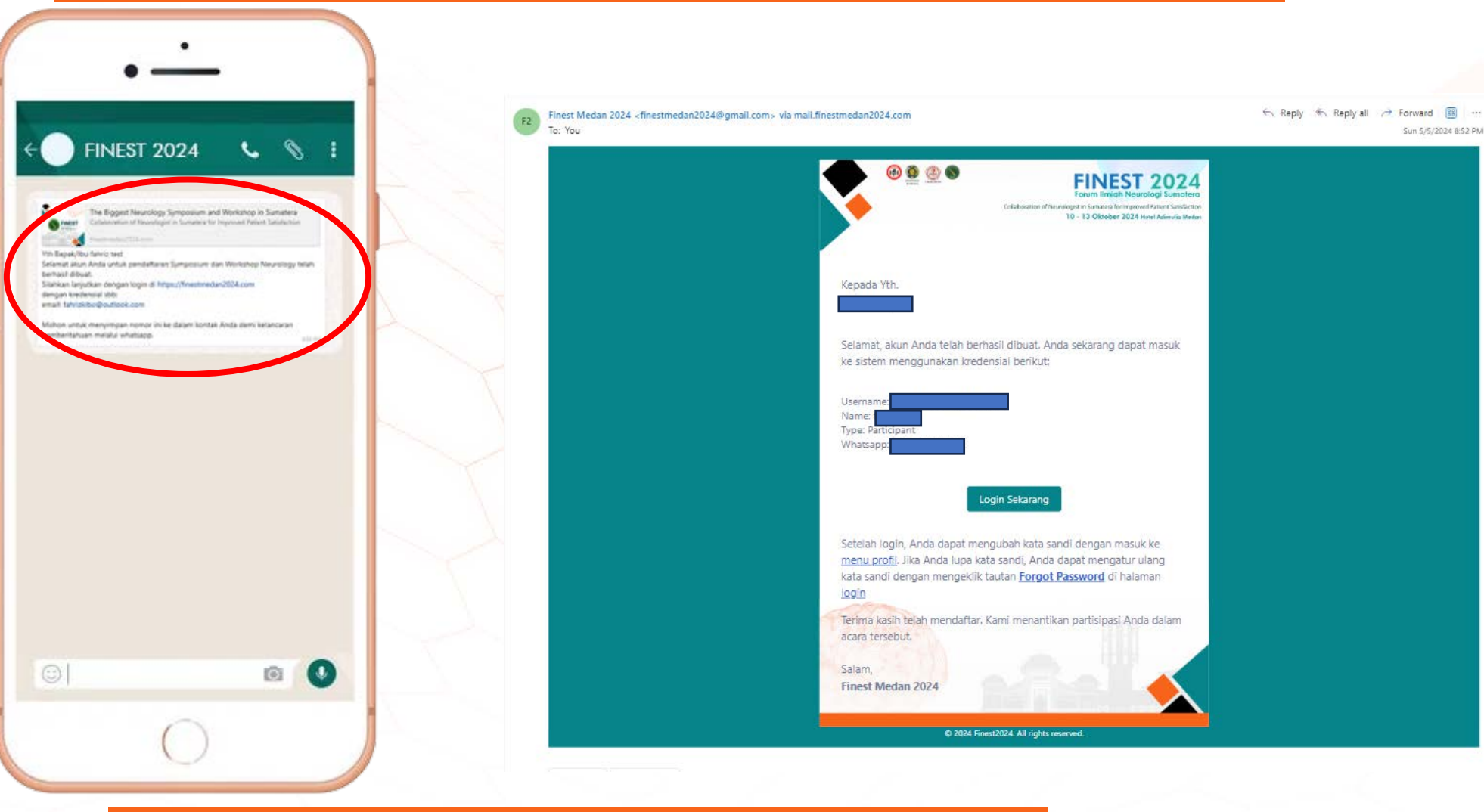

SETELAH MENDAPATKAN NOTIFIKASI PERTAMA DARI WA ADMIN FINEST MOHON SAVE NO ADMIN FINEST 2024 DEMI KELANCARAN PENGIRIMAN NOTIFIKASI WHATSAPP ANDA

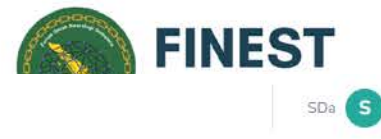

| FINEST 2024  |                                                                                                    |                                                | SD                                                  |
|--------------|----------------------------------------------------------------------------------------------------|------------------------------------------------|-----------------------------------------------------|
| 8 Home       | Order > Package                                                                                                    |                                                |                                                     |
| Profile      | Symposium Only                                                                                                    |                                                |                                                     |
| - Order      | Symposium                                                                                                    |                                                |                                                     |
| Schedule     | 1,700,000 IDR                                                                                                    |                                                |                                                     |
| B Free Paper | Order Now                                                                                                    |                                                |                                                     |
|              | Symposium + Workshop (Combo)                                                                                                    |                                                |                                                     |
|              | Symposium + Neurorestoration (TMS) Workshop<br>5,000,000 IDR                                                                        | Symposium + Pain : Bli<br>5,00                 | nd Knee Injection Workshop<br>0,000 IDR             |
|              | Order Now                                                                                                    | Of                                             | der Now                                             |
|              | Symposium + Pain: USG Guided Injection<br>7,500,000 IDR                                                                             |                                                |                                                     |
|              | Order Now                                                                                                    |                                                |                                                     |
|              | Bagi Peserta yg ingin mendaftar lebih dari 1 Workshop, mohon melakukan pendaftaran secara manual (tidak melalui website) dengan men | ghubungi CP Panitia FINEST 2024. Terima kasih. |                                                     |
|              |                                                                                                    | Atau Pilih dan klik Oro<br>Symposium +         | ler Now pada Menu Topic<br>Workshop yang diinginkan |
|              | Note:                                                                                                    | 0 Finest Medan 2004                            |                                                     |
|              | Silahkan hubungi no admin yang tertera pada website untuk i                                                                         | mendapatkan informasi tambahar                 |                                                     |

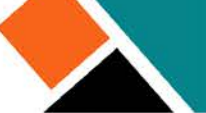

| FINEST 2024  |                                       |                            | Cek dan pastikan Package<br>yang dipilih sudah sesuai |               | FINEST<br>Forum Ilmiah<br>Neurologi Sumatera |
|--------------|---------------------------------------|----------------------------|-------------------------------------------------------|---------------|----------------------------------------------|
| 2 Home       | Order > Checkout                      |                            |                                                       |               |                                              |
| 2. Profile   |                                       |                            |                                                       |               |                                              |
| T Order      | Invoice                               |                            |                                                       |               |                                              |
| Schedule     | Invoiced To:<br>Participant Category: |                            | Finest Coba 2024 Email:<br>(specialist) Whatsapp:     |               |                                              |
| 🖞 Free Paper | Package                               | Description                |                                                       | Price         |                                              |
|              | Symposium + Neurorestoration (TMS) W  | orkshop                    |                                                       | 5,000,000 IDR |                                              |
| - T          | Symposium<br>12-10-2024               | Neorology                  |                                                       |               |                                              |
|              | Workshop<br>10-10-2024                | Neurorestoration (TMS) Wo  | rkshop                                                |               |                                              |
|              | Payment Method: Bank Transfer Manc    | diri V F Checkout Now Back |                                                       |               |                                              |
|              | Jika Package suda                     | ah sesuai Pilih Checkou    | ıt Now untuk Melanjukan Pembayaran                    |               |                                              |

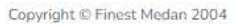

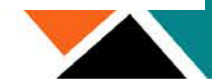

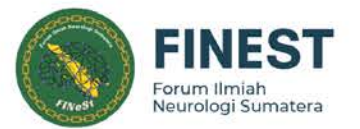

| <b>FINEST 2024</b> |                                        |                       | Confirmation                                                                                                    |               | Finest Coba 2024 |
|--------------------|----------------------------------------|-----------------------|----------------------------------------------------------------------------------------------------|---------------|------------------|
|                    | Order > Checkout                       |                       | Are you sure you want to proceed to checkout? Once submitted, you won't be able to change your order information. |               |                  |
| 🔔 Profile          | Invoice                                |                       | Cancel Yes, Submit                                                                                                |               |                  |
|                    | Invoiced To:<br>Participant Category:  |                       | Finest Coba 2024 Email:<br>(specialist) Whats                                                                     |               |                  |
|                    | Package                                | Description           |                                                                                                    | Price         |                  |
|                    | Symposium + Neurorestoration (TMS) Wor | kshop                 | Klik Yes, Submit jika data sudah sesuai                                                                           | 5,000,000 IDR |                  |
|                    | Symposium<br>12-10-2024                | Neorology             | dan ingin melakukan pembayaran                                                                                    |               |                  |
|                    | Workshop<br>10-10-2024                 | Neurorestoration (T   | 5} Warkshop                                                                                                    |               |                  |
|                    | Payment Method: Bank Transfer Mandir   | V 🗮 Checkout Now Back |                                                                                                    |               |                  |

Copyright © Finest Medan 2004

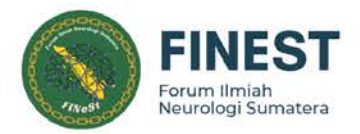

## Invoice

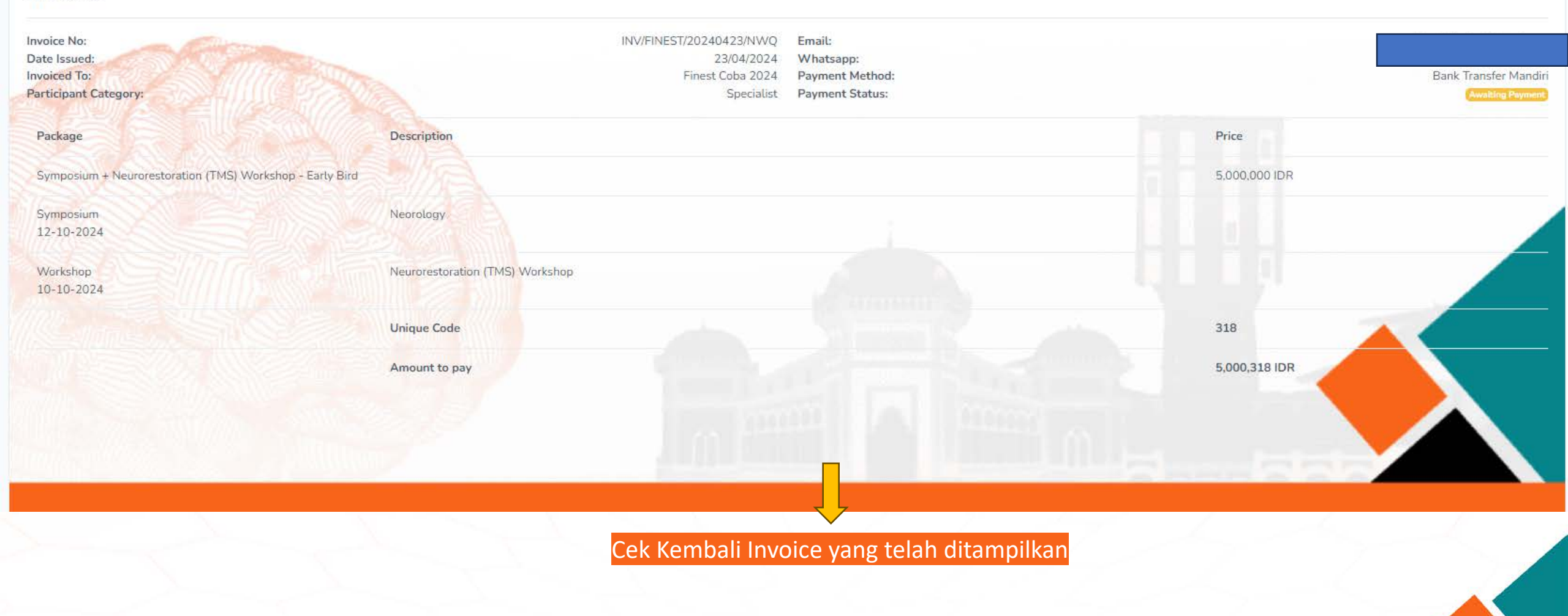

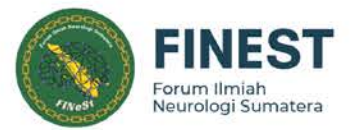

## Setelah memilih checkout sesuai dengan Package yang anda pilih, anda akan mendapatkan WA dan Email rincian package yang anda pilih

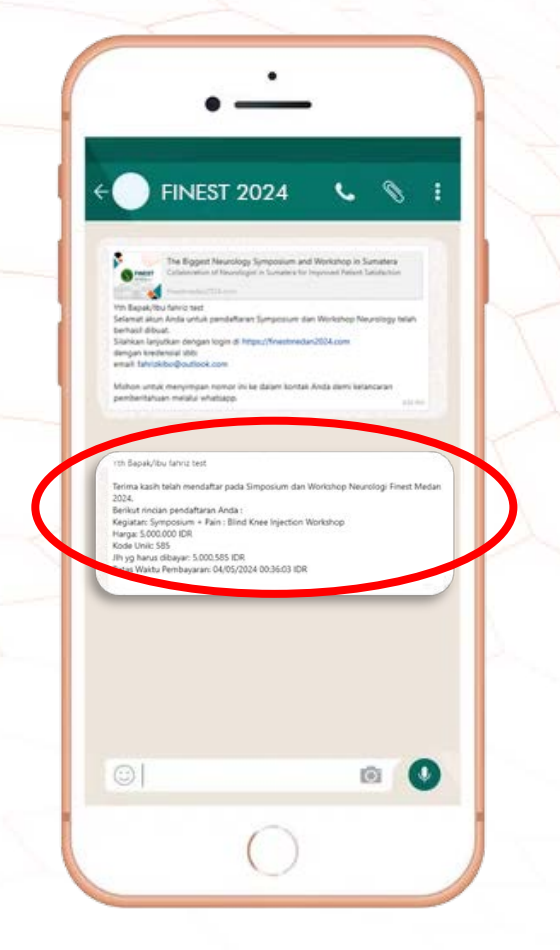

| Kepada Yth Bapak/Ibu:      |                                                    |
|----------------------------|----------------------------------------------------|
|                            |                                                    |
| Terima kasih telah merida  | aftar pada Simposium dan Workshop                  |
| Neurologi Finest Medan     | 2024. Berikut rincian pendaftaran Anda :           |
| Keglatan yang akan dilkuti | : Symposium + Pain : Blind Knee Injection Workshop |
| Harga                      | 5,000,000 IDR                                      |
| Kode Unik                  | : 585                                              |
| Jumlah yang harus dibayar  | : 5,000,585 IDR                                    |
| Batas Waktu Pembayaran     | : 04/05/2024 00:36:03 WIB                          |
| Harap diperhatikan bahw    | a pembayaran dan unggah bukti pembayaran           |
| harus dilakukan dalam wa   | aktu 24 jam. Kegagalan melakukan                   |
| pembayaran dan unggah      | i bukti pembayaran dalam jangka waktu ini          |
| akan mengakibatkan regi    | istrasi anda gagal. Anda dapat melakukan           |
| pembayaran melalui:        |                                                    |
| Bank Mandiri a/n PERD      | OSNI MEDAN                                         |
| Account Number: 106-00     | 9-1807783-7                                        |
| Di bawah ini terlampir fal | itur/invoice Anda untuk referensi nembayaran       |
| Setelah nembayaran sele    | sai haran konfirmasi nembayaran Anda               |
| dengan masuk ke akun A     | nda dan pilih ke bagian koofirmasi                 |
| pembayaran dalam tauta     | n di bawah ini.                                    |
|                            |                                                    |
|                            | Payment Confirmation                               |
| 10.                        |                                                    |
| Jika Anda mengalami ma     | salah atau memerlukan bantuan, jangan ragu         |
| untuk menghubungi kam      | ń.                                                 |
| Terima kasih atas keria sa | ma anda. Kami menantikan untuk merwambut           |
| Anda di acara simposium    | i dan workshop                                     |
| and the second second      |                                                    |
| Salam,                     |                                                    |
| Finest Medan 2024          |                                                    |
|                            |                                                    |
|                            |                                                    |

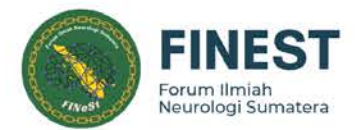

### Payment Instructions

Please follow the instructions below to make your payment:

1. Payment can be made via bank transfer to the following account: Bank Mandiri a/n PERDOSNI MEDAN

Account Number: 106-00-1807783-7 Copy

- 2. Amount to be paid: 5,000,318 IDR
- 3. Please confirm your payment immediately after the transfer
- 4. Confirmation may take 1 to 3 days
- 5. Transfer amount must match the stated amount up to the last 3 digits

Silahkan melakukan Pembayaran dengan melakukan Transfer ke Rekening yang tertera dengan **Nomilal sesuai yang tertera** 

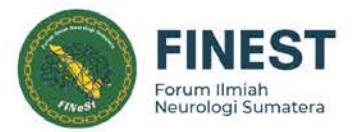

Setelah melakukan pembayaran silahkan isi data yang dibutuhkan

| Payment Confirmation Form                              |                                                                                                    |
|--------------------------------------------------------|----------------------------------------------------------------------------------------------------|
| Payment Date                                           |                                                                                                    |
| 04/25/2024                                             | a. Masukkan Tanggal anda Melakukan Transfer                                                                                                    |
| Amount Paid                                            | the second second secon |
| 5.000318                                               | b. Masukkan Jumlah yang anda Tranfer                                                                                                    |
| Origin Bank                                            |                                                                                                    |
| BCA                                                    | c. Masukkan asal Bank anda melakukan Transfer                                                                                                    |
| Account Name                                           |                                                                                                    |
| Finest Test                                            | d. Masukkan nama rekening anda melakukan Transfe                                                                                                    |
| Upload Proof of Transfer                               |                                                                                                    |
| Choose File 5f4b2f21e2e3d.jpg                          | e. Upload Bukti Tranfer                                                                                                    |
| Confirm Payment                                        |                                                                                                    |
| etelah data anda lengkap silahkan klik Confirm Payment |                                                                                                    |

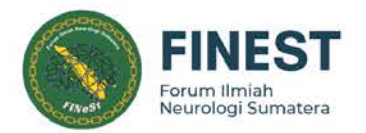

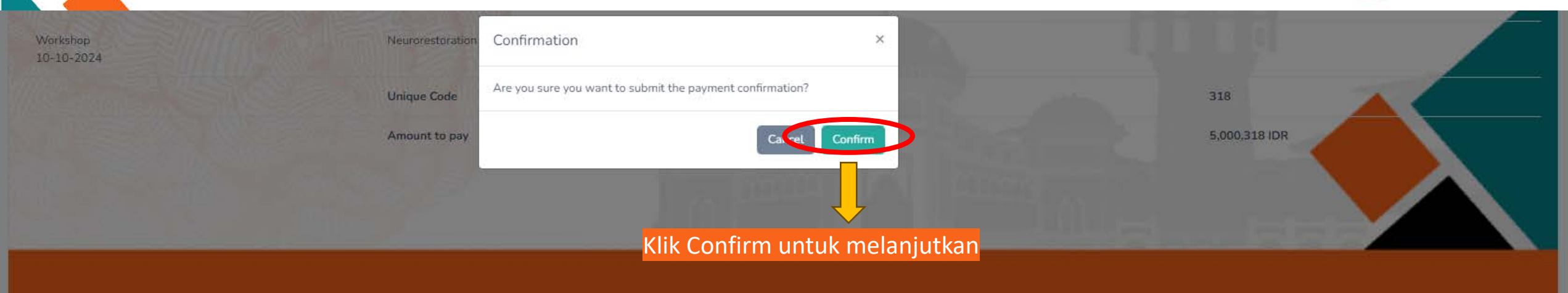

#### Payment Instructions

Please follow the instructions below to make your payment:

1. Payment can be made via bank transfer to the following account: Bank Mandiri a/n PERDOSNI MEDAN

Account Number: 106-00-1807783-7

2. Amount to be paid: 5,000,318 IDR

3. Please confirm your payment immediately after the transfer

4. Confirmation may take 1 to 3 days

5. Transfer amount must match the stated amount up to the last 3 digits

| 04/25/2024   | ¢. |
|--------------|----|
| Amount Paid  |    |
| 5000318      |    |
| )rigin Bank  |    |
| BCA          |    |
| Account Name |    |
| Finest Test  |    |

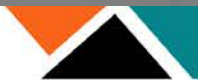

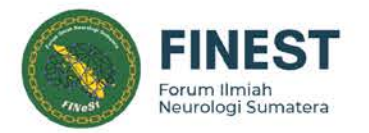

## Collaboration of Neurologist in Sumatera for Improved Patient Satisfaction 10 - 13 Oktober 2024 Hotel Adimulia Medan

Pembayaran anda sedang di cek oleh system

## Invoice

| Invoice No:<br>Date Issued:<br>Invoiced To:<br>Participant Category: | INV/F                           | INEST/202 <mark>4</mark> 0423/NWQ<br>23/04/2024<br>Finest Coba 2024<br>Specialist | Email:<br>Whatsapp:<br>Payment Method:<br>Payment Status: | Lihat status penda | aftaran anda  | Bank Tree for Howing |
|----------------------------------------------------------------------|---------------------------------|-----------------------------------------------------------------------------------|-----------------------------------------------------------|--------------------|---------------|----------------------|
| Package                                                              | Description                     |                                                                                   |                                                           |                    | Price         |                      |
| Symposium + Neurorestoration (TMS) Workshop - Early Bird             |                                 |                                                                                   |                                                           |                    | 5,000,000 IDR |                      |
| Symposium<br>12-10-2024                                              | Neorology                       |                                                                                   |                                                           |                    |               |                      |
| Workshop<br>10-10-2024                                               | Neurorestoration (TMS) Workshop |                                                                                   |                                                           |                    |               |                      |
|                                                                      | Unique Code                     |                                                                                   |                                                           |                    | 318           |                      |
|                                                                      | Amount to pay                   | 0                                                                                 |                                                           |                    | 5,000,318 IDR |                      |
|                                                                      |                                 |                                                                                   |                                                           |                    |               |                      |

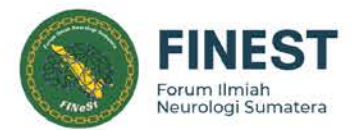

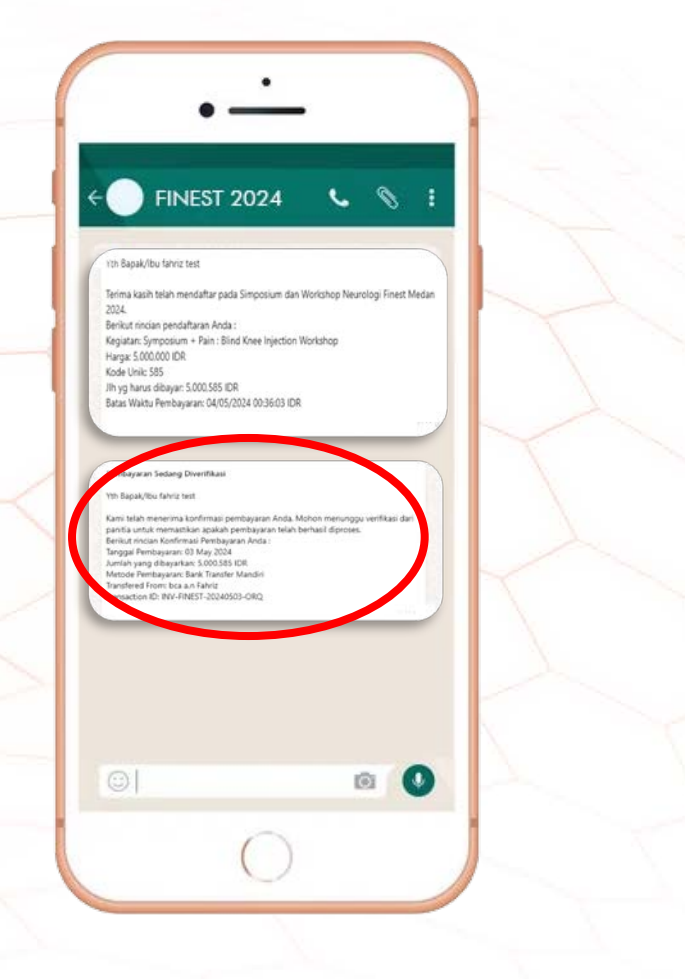

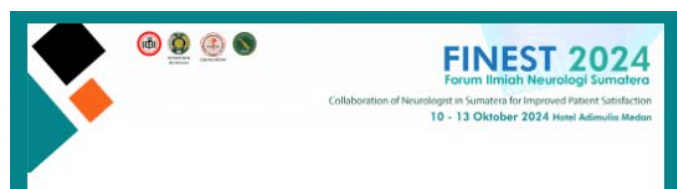

#### Kepada Yth Bapak/Ibu:

Kami ingin menginformasikan kepada Anda bahwa kami telah menerima konfirmasi pembayaran Anda. Terima kasih telah mengkonfirmasi pembayaran Anda dengan mengunggah bukti pembayaran.

Mohon menunggu verifikasi dari panitia untuk memastikan apakah pembayaran telah berhasil diproses. Kami akan memberi tahu Anda hasilnya melalui email sesegera mungkin. .

Berikut rincian konfirmasi pembayaran Anda :

Tanggal Pembayaran Jumlah yang dibayarkan Metode Pembayaran

**Transfered** From

: 03 May 2024 : 5,000,585 IDR : Bank Transfer Mandiri

Transaction ID

INV-FINEST-20240503-ORQ

Jika Anda memiliki pertanyaan atau memerlukan bantuan lebih lanjut, jangan ragu untuk menghubungi kami. Terima kasih atas kerja sama Anda. Salam, Finest Medan 2024

#### © 2024 Finest2024. All rights reserved.

Setelah melakukan pembayaran dan mengisi **payment confirmation form**, anda Kembali akan mendapatkan WA dan email yang menjelaskan pembayaran anda sedang di verifikasi oleh system

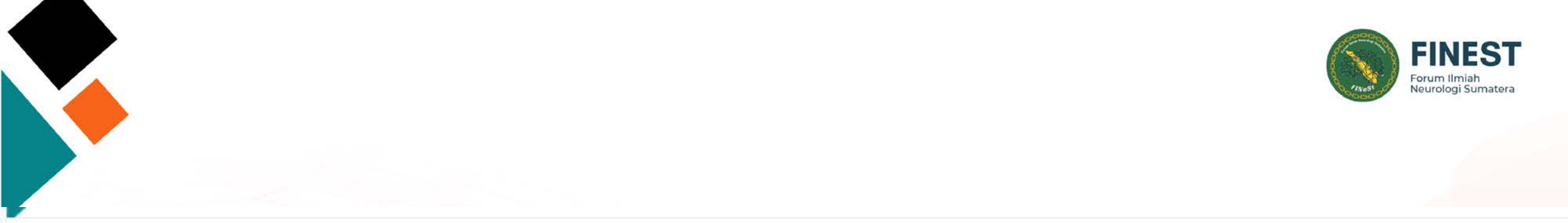

## Invoice

| Invoice No:<br>Date Issued:<br>Invoiced To:<br>Participant Category: | INV/FIN                         | EST/20240423/NWQ<br>23/04/2024<br>Finest Coba 2024<br>Specialist | Email:<br>Whatsapp:<br>Payment Method:<br>Payment Status: | Pembayaran anda tel | ah di terima  | Paid |
|----------------------------------------------------------------------|---------------------------------|------------------------------------------------------------------|-----------------------------------------------------------|---------------------|---------------|------|
| Package                                                              | Description                     |                                                                  |                                                           |                     | Price         |      |
| Symposium + Neurorestoration (TMS) Workshop - Early Bird             |                                 |                                                                  |                                                           |                     | 5.000,000 IDR |      |
| Symposium<br>12-10-2024                                              | Neorology                       |                                                                  |                                                           |                     |               | /    |
| Workshop<br>10-10-2024                                               | Neurorestoration (TMS) Workshop |                                                                  |                                                           |                     | а <u>ц</u> .  |      |
|                                                                      | Unique Code                     |                                                                  |                                                           |                     | 318           |      |
|                                                                      | Amount to pay                   |                                                                  |                                                           |                     | 5,000,318 IDR |      |
|                                                                      |                                 | . 11. 100                                                        |                                                           |                     |               |      |

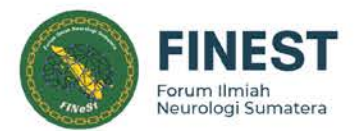

|                                                                                    | ST 2024                                                                                     | 00                                        | 1 |  |
|------------------------------------------------------------------------------------|---------------------------------------------------------------------------------------------|-------------------------------------------|---|--|
|                                                                                    |                                                                                             |                                           |   |  |
| Pembayaran Sedang Div                                                              | rerifikasi                                                                                  |                                           |   |  |
| Yth Bapak/Ibu fahriz test                                                          |                                                                                             |                                           |   |  |
| Kami telah menerima ko<br>panitia untuk memastika<br>Berikut rincian Konfirmar     | nfirmasi pembayaran Anda. Mohor<br>n apakah pembayaran telah berhar<br>si Pembayaran Anda : | i menunggu verifikasi da<br>sil diproses. | " |  |
| Tanggal Pembayaran: 03<br>Jumlah yang dibayarkan:                                  | May 2024<br>5.000.585 IDR                                                                   |                                           |   |  |
| Transfered From bca a.n<br>Transfered From bca a.n<br>Transaction ID: INV-FINE     | nk Transfer Mandici<br>Fahriz<br>ST-20240503-ORQ                                            |                                           |   |  |
|                                                                                    |                                                                                             |                                           |   |  |
|                                                                                    |                                                                                             |                                           |   |  |
| Profestarian Berhaul                                                               |                                                                                             |                                           |   |  |
| Dengan senang hati kami                                                            | informasikan kepada Anda bahwa kar                                                          | ni tələh berhaşil menerima                |   |  |
| Berikut rincian pendattara<br>Tanggal Pembayaran: 03 M                             | sayanan Anda.<br>1 Anda :<br>Fay 2024                                                       |                                           |   |  |
| Jumlah yang dibayarkan: 5<br>Metode Pembayaran: Bank<br>Transfered From: bca a.n R | .000.585 IDR<br>c Transfer Mandini<br>ahriz                                                 |                                           |   |  |
| Transaction ID, INV-FINEST                                                         | 1-20240503-ORQ                                                                              |                                           |   |  |
|                                                                                    |                                                                                             |                                           |   |  |
|                                                                                    |                                                                                             |                                           |   |  |
|                                                                                    |                                                                                             |                                           |   |  |
|                                                                                    |                                                                                             |                                           |   |  |
|                                                                                    |                                                                                             |                                           |   |  |
|                                                                                    |                                                                                             |                                           |   |  |
|                                                                                    |                                                                                             |                                           |   |  |
|                                                                                    |                                                                                             |                                           |   |  |

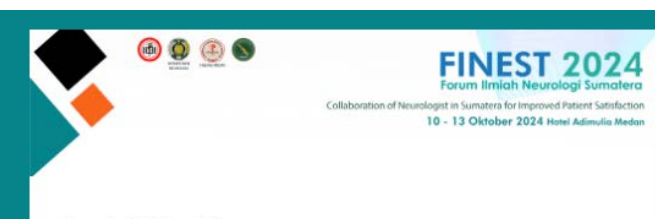

#### Kepada Yth Bapak/Ibu

Dengan senang hati kami informasikan kepada Anda bahwa kami telah berhasil menerima dan mengkonfirmasi pembayaran Anda. Terima kasih telah mengkonfirmasi pembayaran dan partisipasi Anda.

#### Berikut rincian konfirmasi pembayaran Anda :

Tanggal Pembayaran Jumlah yang Dibayarkan Metode Pembayaran Transfered From

: 03 May 2024 : 5,000,585 IDR : Bank Transfer Mandiri : bca

Transaction ID

Terlampir pada email ini tanda terima pembayaran Anda. Harap simpan dokumen-dokumen ini dengan aman karena akan diperlukan untuk registrasi ulang. Kami menantikan Anda di acara tersebut. Harap pastikan untuk tiba tepat waktu untuk mendapatkan pengetahuan dan pengalaman yang dibagikan selama acara.

Sekali lagi, terima kasih atas pembayaran dan partisipasi Anda. Semoga Anda mendapatkan pengalaman yang mencerahkan dan menyenangkan di acara tersebut.

Salam, Finest Medan 2024

© 2024 Finest2024. All rights reserved.

Setelah pembayaran anda diterima oleh system, anda akan mendapatkan WA dan email yang berisi pembayaran anda telah diterima dan dapat ditunjukkan saat pendaftaran ulang di FINEST 2024

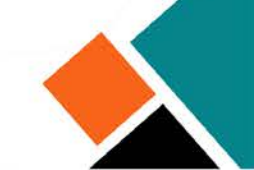

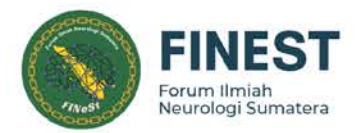

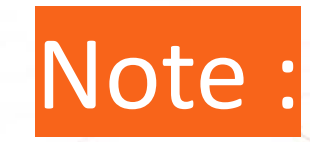

- 1. Anda akan mendapatkan email "reminder" jika 1x24 jam belum melakukan pembayaran
- 2. Anda akan mendapatkan email "rejected" jika anda salah mengkonfirmasi pembayaran dan salah mengirimkan jumlah pembayaran

(disarakan untuk menghubungi admin via telfon di no yang tertera pada website)

3. Hubungi contact admin yang tertera di web untuk informasi selanjutnya

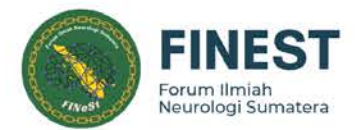

## TERIMA KASIH

•